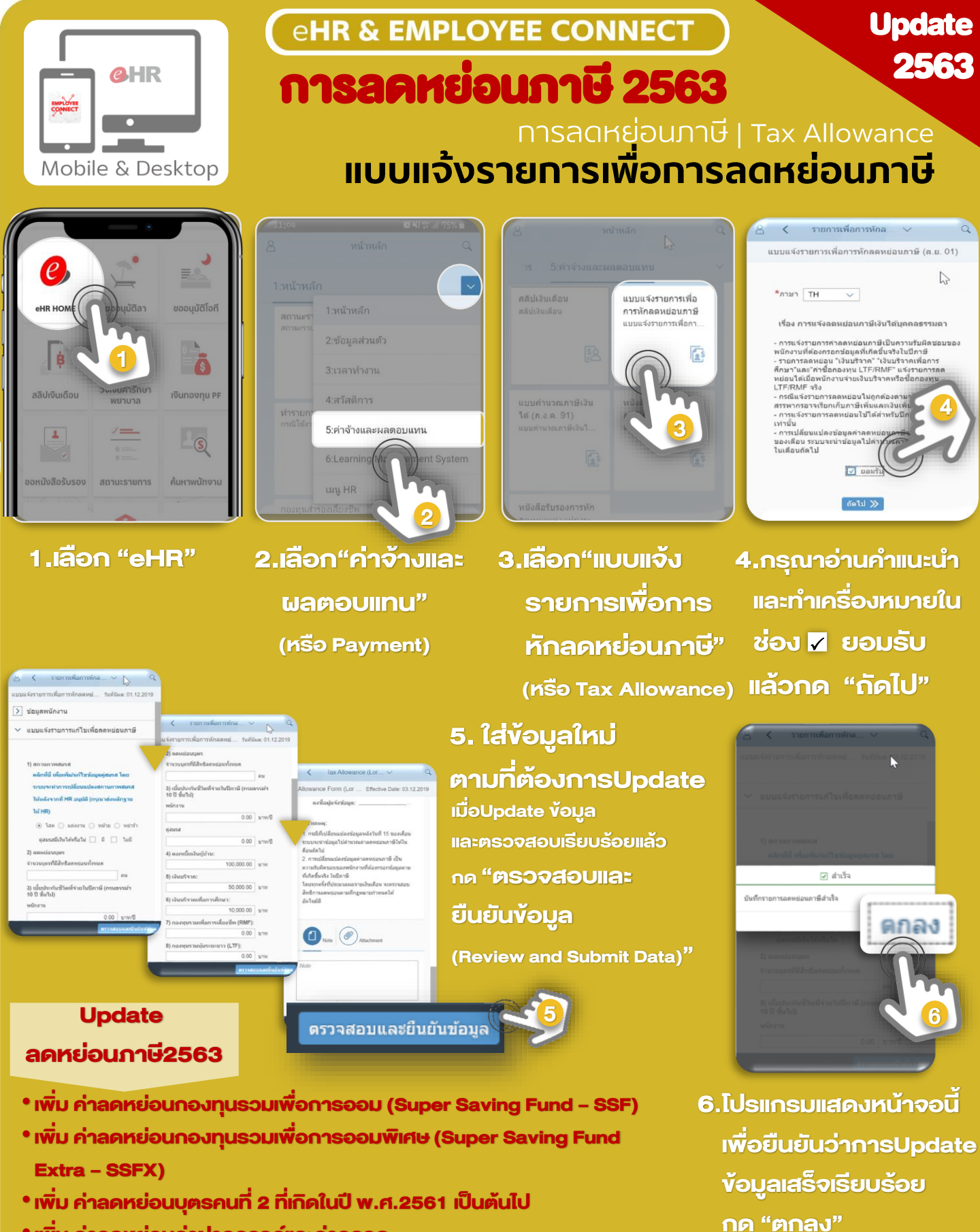

• เพิ่ม ค่าลดหย่อนค่าฝากครรภ์และค่าคลอด

โปรดดำเนินการ Update ข้อมูลการลดหย่อนภาษีของท่านให้เสร็จเรียบร้อย ภายในวันที่ 15 VองโดอU นะครับ เพื่อให้มีผลการลดหย่อนในเดือนนั้น

SUPPORT : 🙆 <u>itone-cs@itone.co.th</u> | 🔤 @itonecs 🛛 🕓 02-271 5191, 02-586-5599 (ตลอด 24 ชั่วโมง)